## Slideshow maken in Magix

- 1. Start Magix op
- 2. Slides zijn dia's
- 3. Zet een aantal foto's en evt. een kort filmpje op de tijdlijn
- 4. Uitleg over 2 manieren om slideshow te maken: via Storyboard en via Bewerken – Assistent
- 5. Start Storyboard en bekijk wat mogelijk is

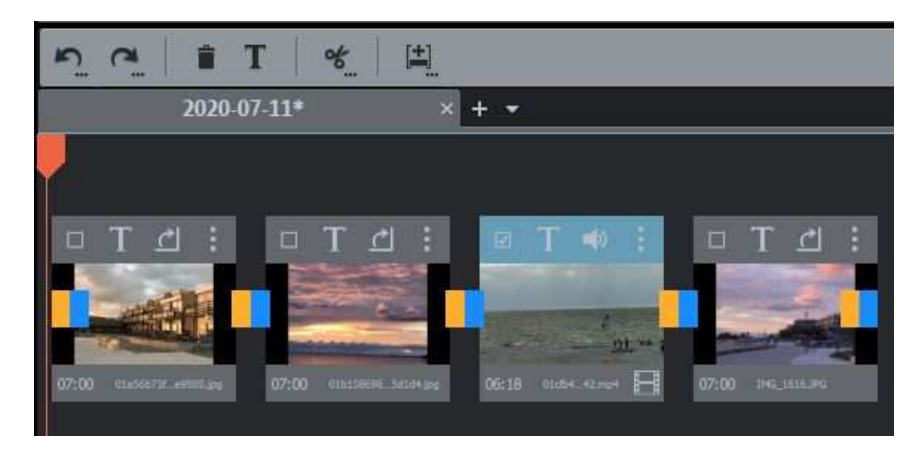

6. We gaan verder met de andere manier: Bewerken – assistent

| Slideshow Maker                                | ×                             |
|------------------------------------------------|-------------------------------|
| Stijlsjablonen                                 |                               |
| Selectie Monteren en zachte overgangen 🔻 🕨     |                               |
|                                                |                               |
| Opties                                         |                               |
| Zwak Normaal Sterk                             |                               |
| 🔥 B Overgangen 🙀 Effecten                      | •<br>Preview H H D D 00:00:00 |
| Film                                           | Nieuwe maken (preview)        |
| 🗶 Stijlsjabloon wissen 🖷 Stijlsjabloon opslaan |                               |
|                                                | Toepassen Annuleren Hulp      |

- 7. Allereerst kijken we naar het overzicht van de mogelijkheden.
- 8. We maken een eerste keuze: het thema(stijlsjabloon).
- 9. Vervolgens gaan we het thema(stijlsjabloon) bewerken.
- 10. **Stijlsjabloon**. Maak keuze.  $\triangleright$  Hier kun je het sjabloon bekijken.
- 11. **Opties**. Kies voor intensiteit de waarde: sterk. Intensiteit regelt de mate waarin de effecten worden toegepast.
- 12. **Overgangen**. Montage is een harde las. Je kunt ook verschillende overgangen instellen. Klik naast 3D en stel in.

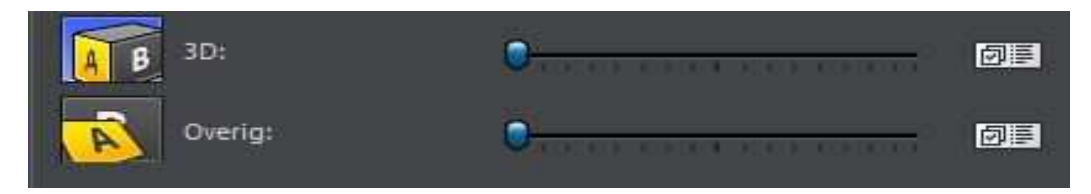

De andere icoontjes werken evenzo. Klik hierna op Toepassen.

- 13. Effecten. Maak een keuze en klik op Toepassen.
- 14. **Eigenschappen en Titel.** De titel is later te bewerken in de mediapool. Klik weer op Toepassen.
- 15. Achtergrondmuziek. Maak hier een keuze of kies eigen muziek.
  Verwijder de niet gekozen muziek door te selecteren en vervolgens delete. Eigen muziek invoegen via Bestanden laden.
  Daarnaast is het mogelijk de Sound Track te gebruiken via Bewerken - Assistent.

| Assistent                   |              | Slideshow Maker         | Ctrl+M       |
|-----------------------------|--------------|-------------------------|--------------|
|                             | 2004 AM (100 | Soundtrack Maker        | Ctrl+Shift+S |
| Geluid samenvoegen          | Shift+D      | Animatie van reisroutes |              |
| Video en celuid camenvoacen | Shift+M      | 1                       |              |

- 16. **Stijlsjablonen**. Deze kun je ook opslaan voor een volgende sessie.
- 17. Als alles is ingesteld kies je in het rechter gedeelte voor: *Nieuwe maken-preview.* De slideshow wordt nu gemaakt.

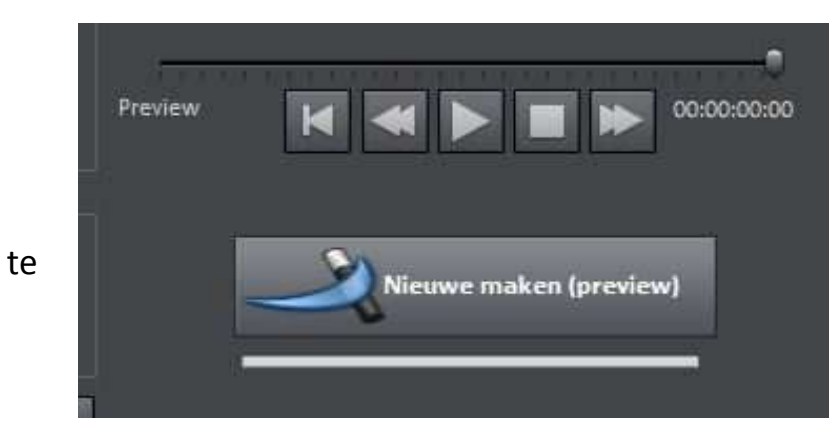

Vervolgens klik je op **TOEPASSEN**. Je krijgt nu het beeld in de monitor zien.

Op de tijdlijn kun je nog van alles aanpassen: titel, kleur, audio enz.

Als je het stijlsjabloon wilt wijzigen, ga je weer naar Bewerken – Assistent en kies je een nieuw sjabloon met behoud van effecten als je dat wilt. Op de tijdlijn moet je wel de beelden bij het oude sjabloon verwijderen. De lengte van de show kun je instellen door de geplaatste beelden aan te passen: verlengen of inkorten of via re. muisknop.

In het programma Hulp (van Magix) kun je extra content downloaden.